## Het instellen van ons lettertype Neuzeit

## **Stap 1.** Marketing.louwman.nl

Stap 2. Installeren

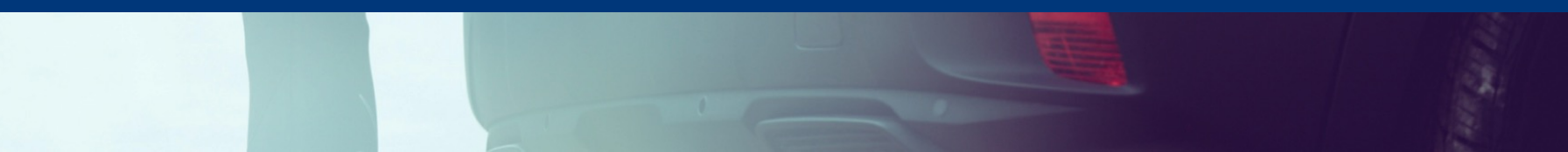

## Ga naar marketing.louwman.nl

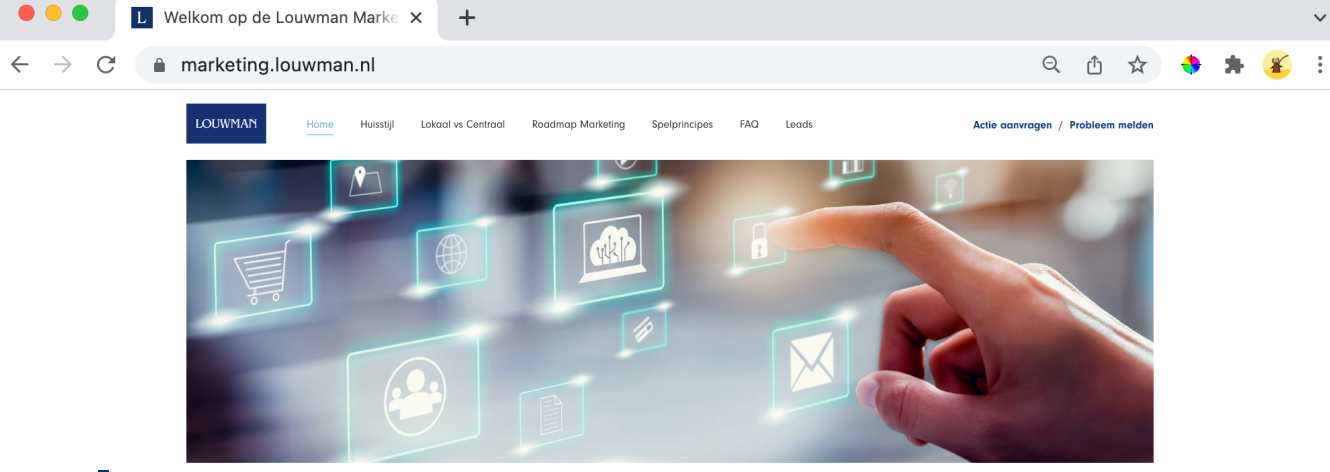

 $\sim$ 

#### Welkom op de Louwman Marketing hub

Dit is onze digitale hub voor marketing. Op deze plek verzamelen we alles wat er nodig is om uitingen te creëren en te delen. Zo besparen we niet alleen een hoop tijd maar garanderen we ook een consistent merk.

#### Onze visie op marketing binnen een dealerbedrijf

Martijn was te gast bij Paul de Vries om te spreken over zijn visie op marketing binnen een dealerbedrijf. Hoe zien wij de rol van marketing binnen een dealerbedrijf, welke uitdagingen zien we? En wat is digital first nu eigenlijk? Beluister het in onderstaande Podcast

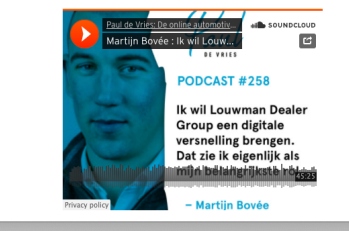

## Navigeer via het menu item "Huisstijl" naar het onderdeel "Schrijftaal"

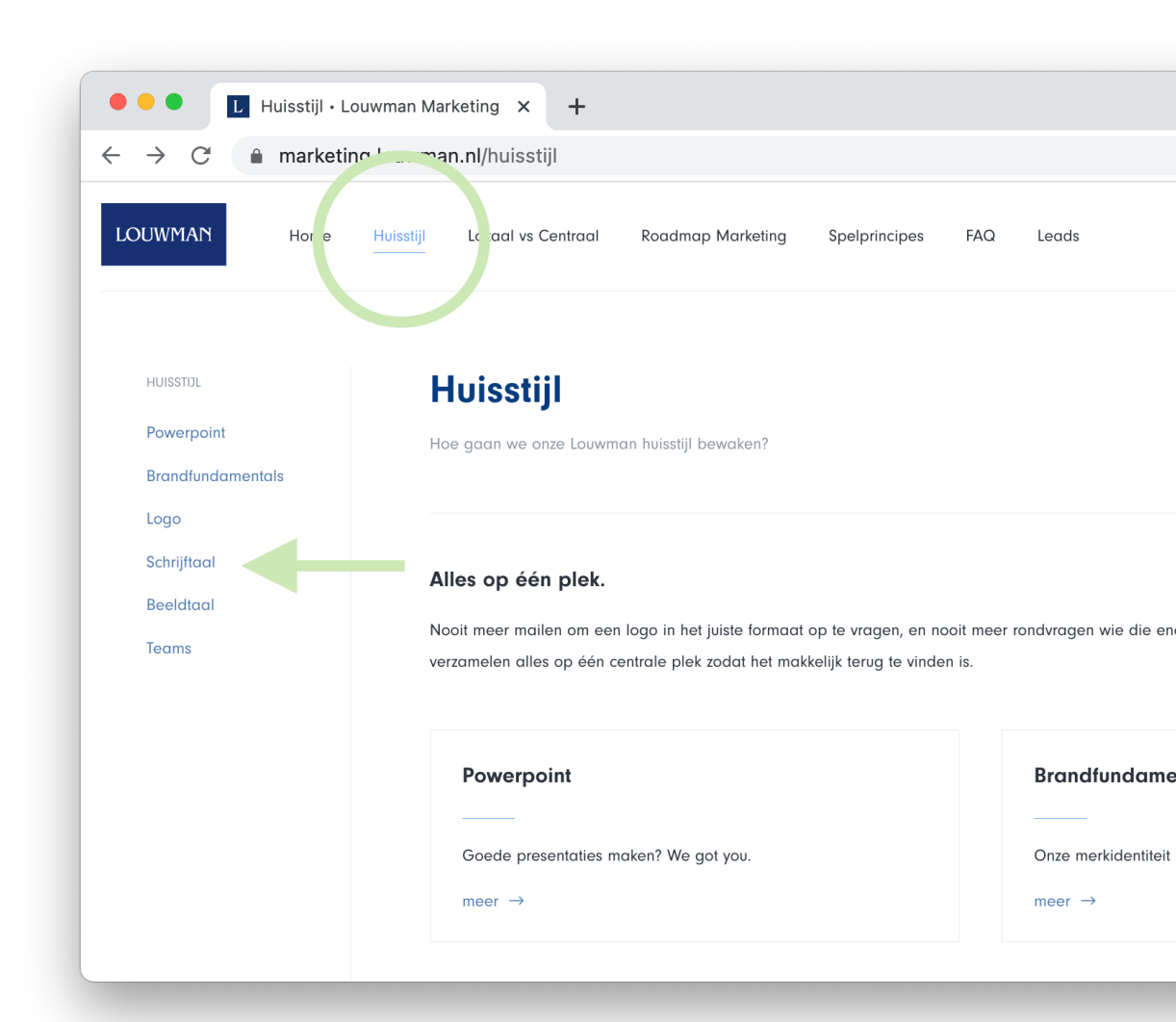

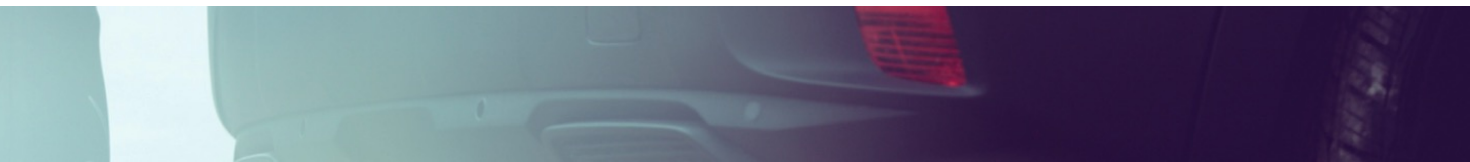

### Lettertype Neuzeit

# Hier vind je ons Louwman lettertype. Klik om te downloaden.

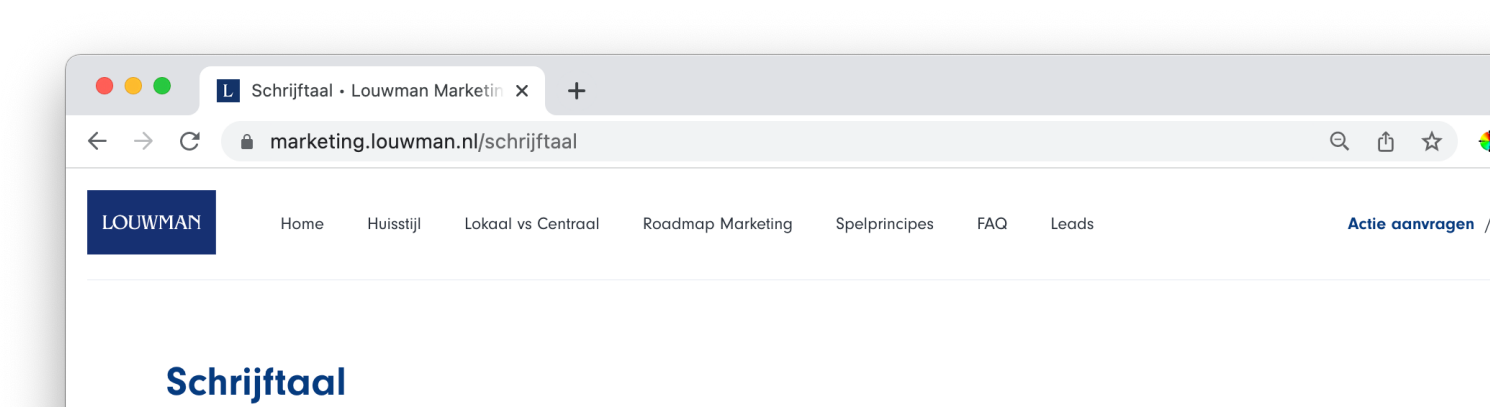

Herkenbaar taalgebruik schept vertrouwen

We doen meer online en copy vormt daardoor een steeds groter deel van het klantcontact. Onze schrijfstijl is daarmee een bepalende factor geworden in de merkidentiteit van Lou een kans om: De toegankelijkheid te vergroten, de autoriteit te benadrukken, persoonlijke relaties te creëren en de conversie te verhogen.

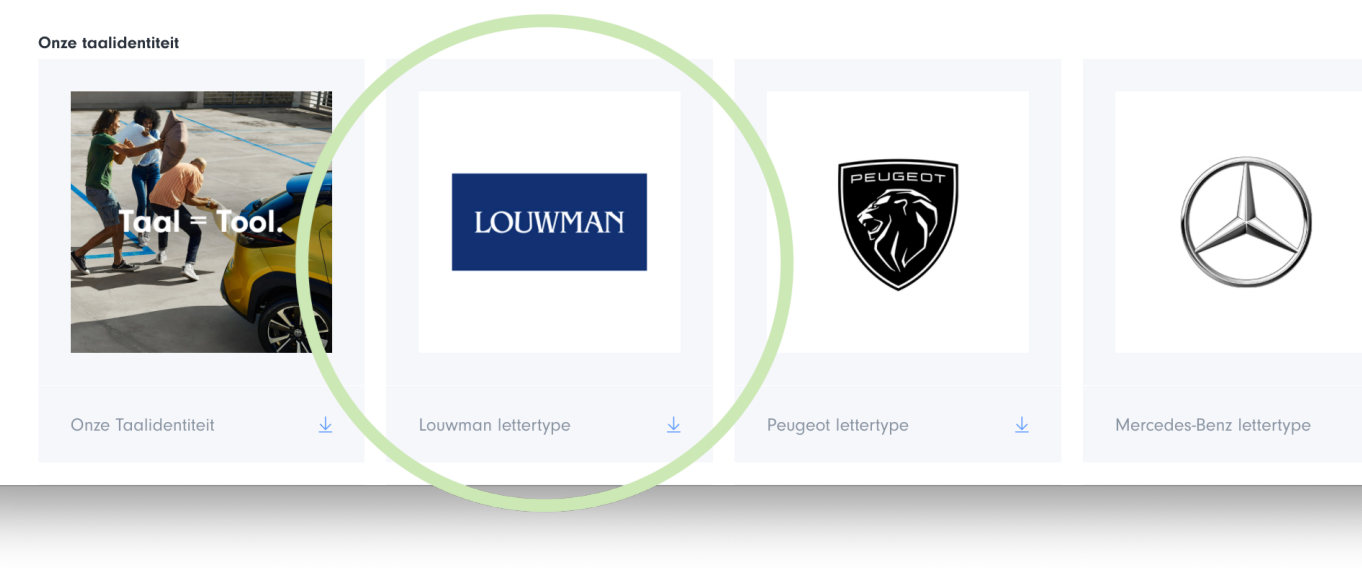

Na het downloaden vind je hem terug in je 'downloads' map

#### Lettertype Neuzeit

## In je map downloads... Open het bestand 'Neuzeit'.

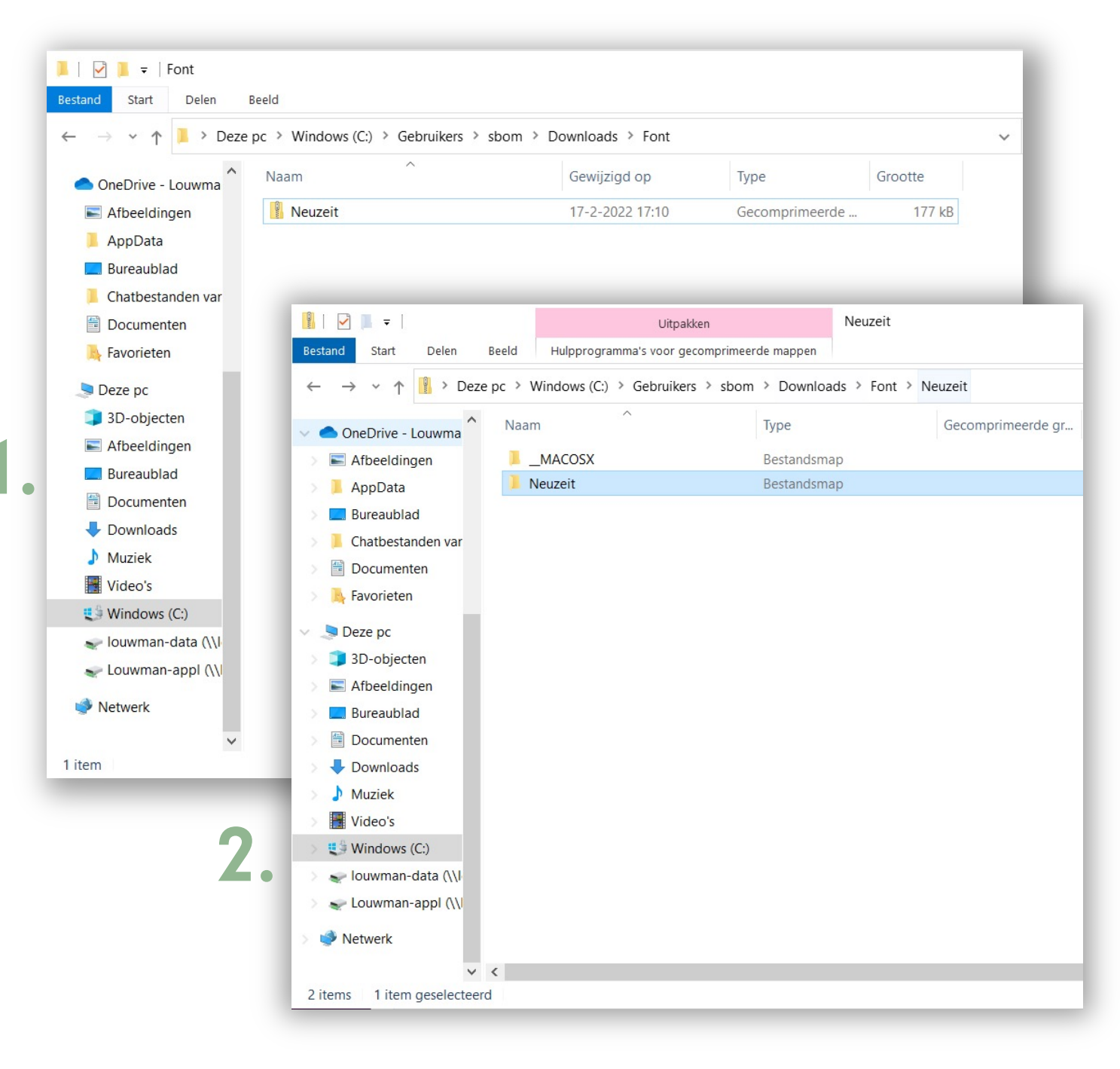

### Eenmaal geopend zie je 4 ver

Black, Bold, Light & Regular

|                                                                                                    | 📕   🗹 📕 =                                                               |                                                                                               | Uitpakken                  | Neuzeit        |                   |        |      |  |
|----------------------------------------------------------------------------------------------------|-------------------------------------------------------------------------|-----------------------------------------------------------------------------------------------|----------------------------|----------------|-------------------|--------|------|--|
|                                                                                                    | Bestand Start Delen                                                     | Beeld Hulpprogramma's                                                                         | voor gecomprimeerde mappen |                |                   |        |      |  |
|                                                                                                    | $\leftarrow$ $\rightarrow$ $\checkmark$ $\uparrow$ ] $\rightarrow$ Deze | ← → ✓ ↑ 🖡 > Deze pc > Windows (C:) > Gebruikers > sbom > Downloads > Font > Neuzeit > Neuzeit |                            |                |                   |        |      |  |
|                                                                                                    | OneDrive - Louwma                                                       | Naam                                                                                          | Туре                       |                | Gecomprimeerde gr | Met wa | acht |  |
|                                                                                                    | E Afbeeldingen                                                          | NeuzeitGro-Bla                                                                                | OpenType-                  | ettertypebesta | 44 kB             | Nee    |      |  |
|                                                                                                    | AppData                                                                 | NeuzeitGro-Bol                                                                                | OpenType-                  | ettertypebesta | 44 kB             | Nee    | - 1  |  |
|                                                                                                    | Bureaublad                                                              | NeuzeitGro-Lig                                                                                | OpenType-                  | ettertypebesta | 44 kB             | Nee    |      |  |
|                                                                                                    | Chatbestanden var                                                       | NeuzeitGro-Reg                                                                                | OpenType-                  | ettertypebesta | 43 kB             | Nee    |      |  |
|                                                                                                    | Documenten                                                              |                                                                                               |                            |                |                   |        | - 1  |  |
|                                                                                                    | 🛼 Favorieten                                                            |                                                                                               |                            |                |                   |        |      |  |
| 4 versies:                                                                                                    | 🍠 Deze pc                                                               |                                                                                               |                            |                |                   |        |      |  |
|                                                                                                    | 3D-objecten                                                             |                                                                                               |                            |                |                   |        |      |  |
|                                                                                                    | E Afbeeldingen                                                          |                                                                                               |                            |                |                   |        | - 1  |  |
|                                                                                                    | E. Bureaublad                                                           |                                                                                               |                            |                |                   |        | - 1  |  |
|                                                                                                    | Documenten                                                              |                                                                                               |                            |                |                   |        | - 1  |  |
|                                                                                                    | 🖶 Downloads                                                             |                                                                                               |                            |                |                   |        | - 1  |  |
|                                                                                                    | Muziek                                                                  |                                                                                               |                            |                |                   |        |      |  |
|                                                                                                    | Video's                                                                 |                                                                                               |                            |                |                   |        | -    |  |
| 🎄 NeuzeitGro-Bla (OpenType)                                                                                                    |                                                                         |                                                                                               |                            |                | -                 |        | ×    |  |
| Afdrukken nstalleren                                                                                                    |                                                                         |                                                                                               |                            |                |                   |        |      |  |
| Vaam van lettertype: NeuzeitGroBla<br>/ersie: Version 1.000;PS 1.10;hotconv 1.0.57;<br>DpenType-indeling, PostScript Contouren | makeotf.lib2.0.21895                                                    |                                                                                               |                            |                |                   |        |      |  |
| abcdefghijklmnopqrstuvwxy<br>1234567890.:,; ' " (!?) +-*/=                                                                     | z ABCDEFGHIJKLMNC                                                       | <b>DPQRSTUVWXYZ</b>                                                                           |                            |                |                   |        |      |  |

## Dubbelklik op elke versie. Je hoeft nu enkel nog op 'installeren' te klikken.

# Gefeliciteerd! Het is je gelukt. Je kunt nu ons lettertype gebruiken.

ViewSonic

LOUWMAN